# Terra Charge 普通充電器 ご利用ガイドブック

ご利用に 必要なもの 充電器 ご利用方法 こんなとき どうする?

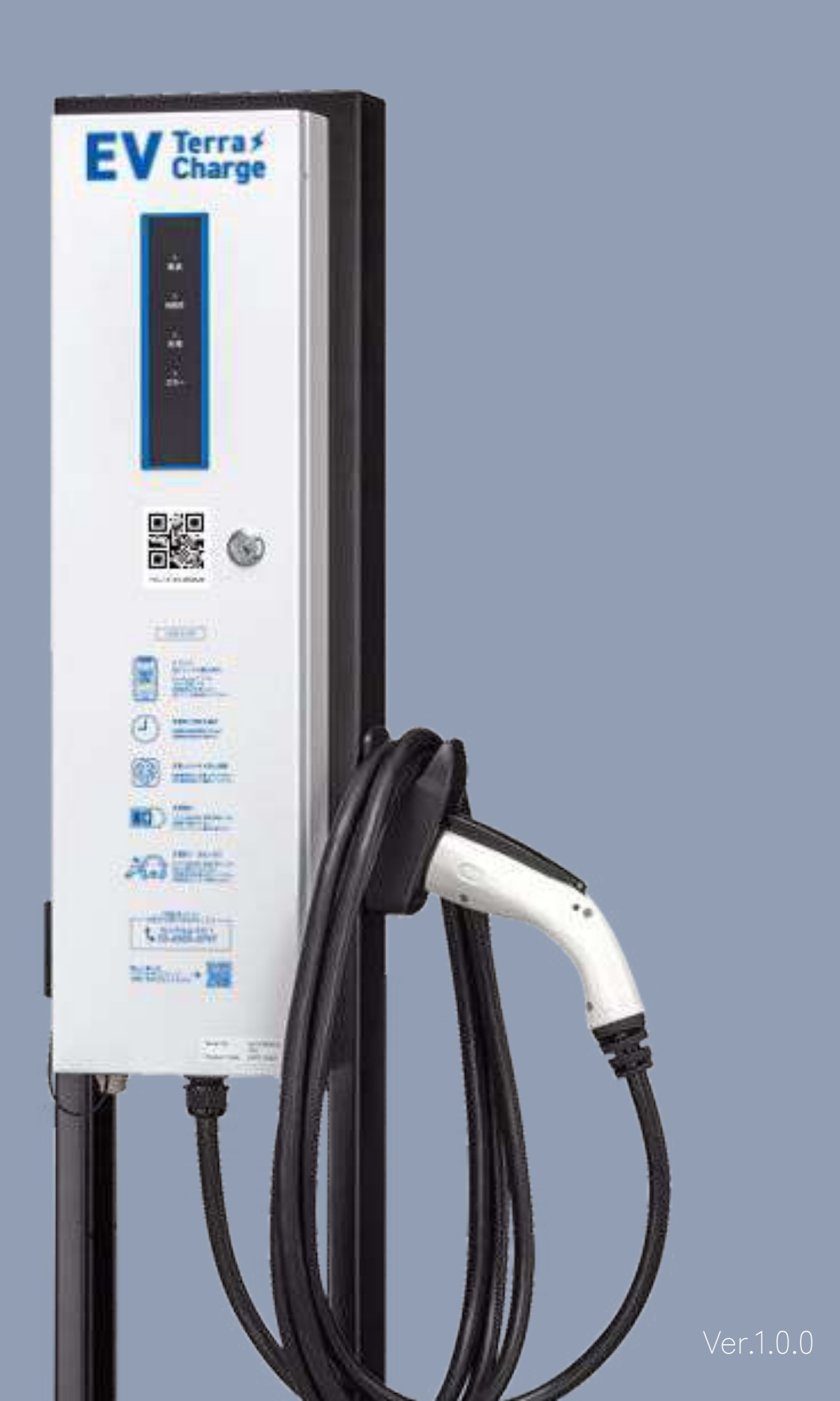

テラチャージは、EVをもっと身近にするための、EV充電インフラです。 マンションや商業施設、宿泊施設など、あらゆる場所にEV充電設備を導入しており、 EVユーザー様はスマートフォンアプリを使って、簡単にEVを充電できます。 みなさまにとってより身近なインフラとなるために、充電インフラ網の構築に貢献してまいります。

Terra Charge

対応エリア 対応充電器 利用方法

日本全国 EVコンセント・普通充電器・急速充電器・超急速充電器 充電スポット検索・充電器利用・充電料金の決済すべてテラチャージのアプリで対応

### 提供サービス

テラチャージは、スマートフォンアプリを使って、充電スポット検索・充電器のご利用・料金決済などが可能です。 本マニュアルでは、普通充電器のご利用方法について紹介いたします。

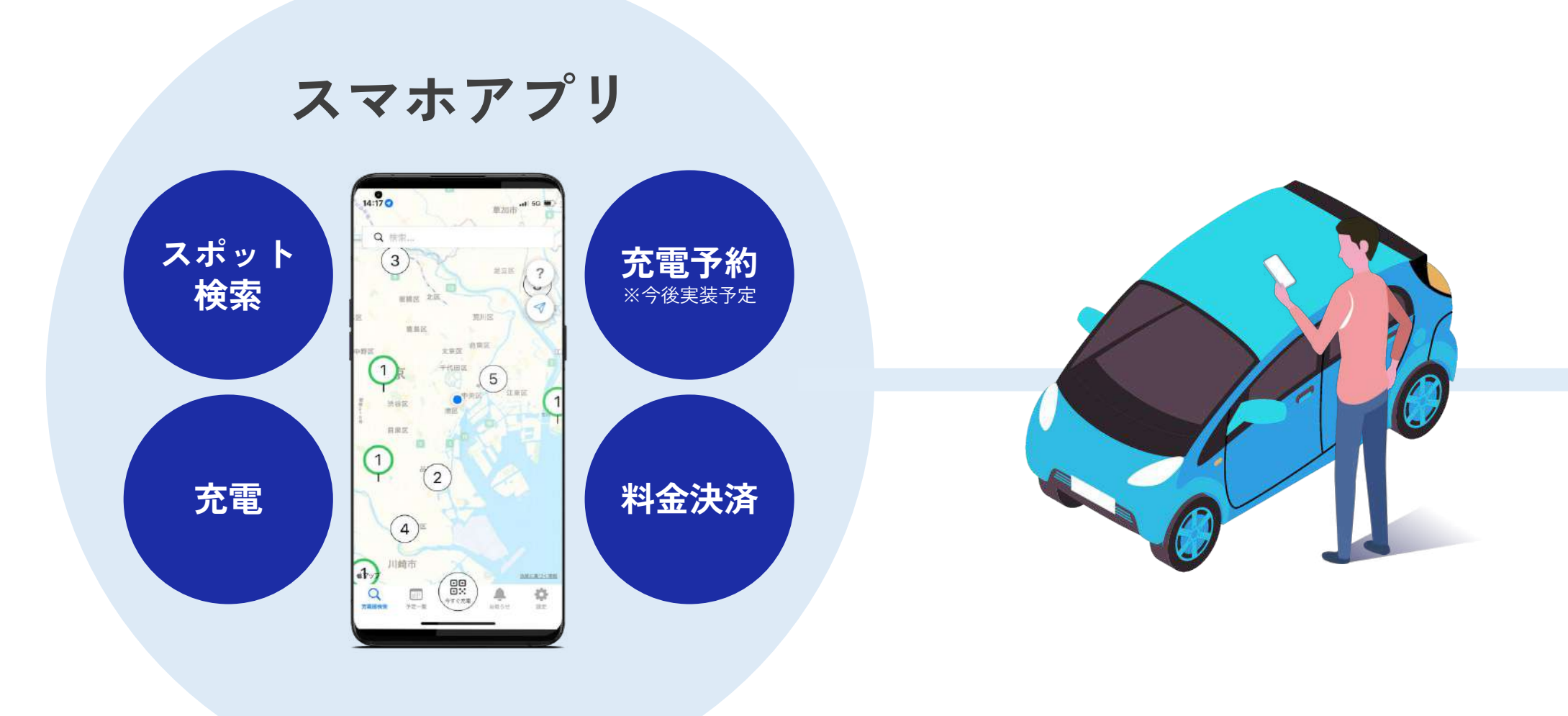

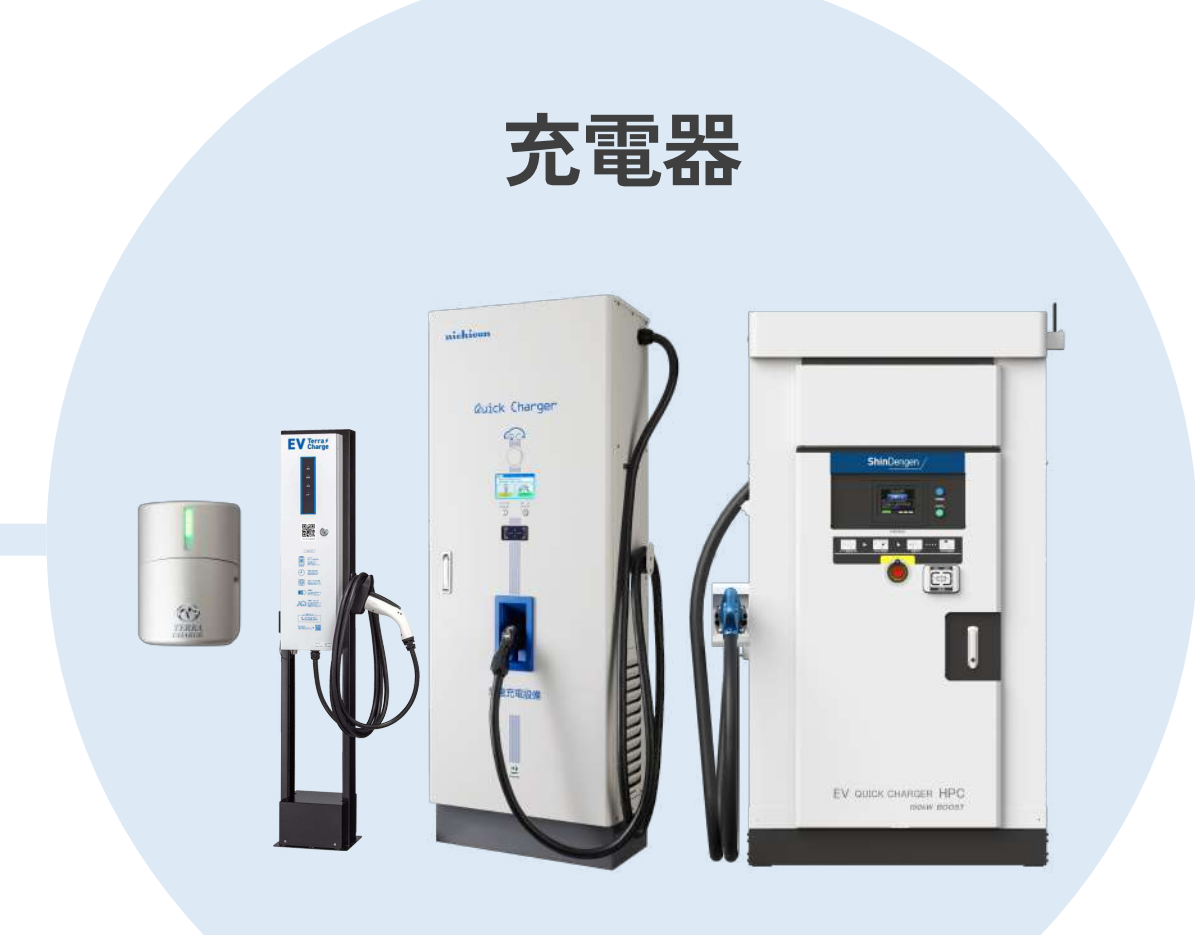

# 普通充電器での充電に必要なもの

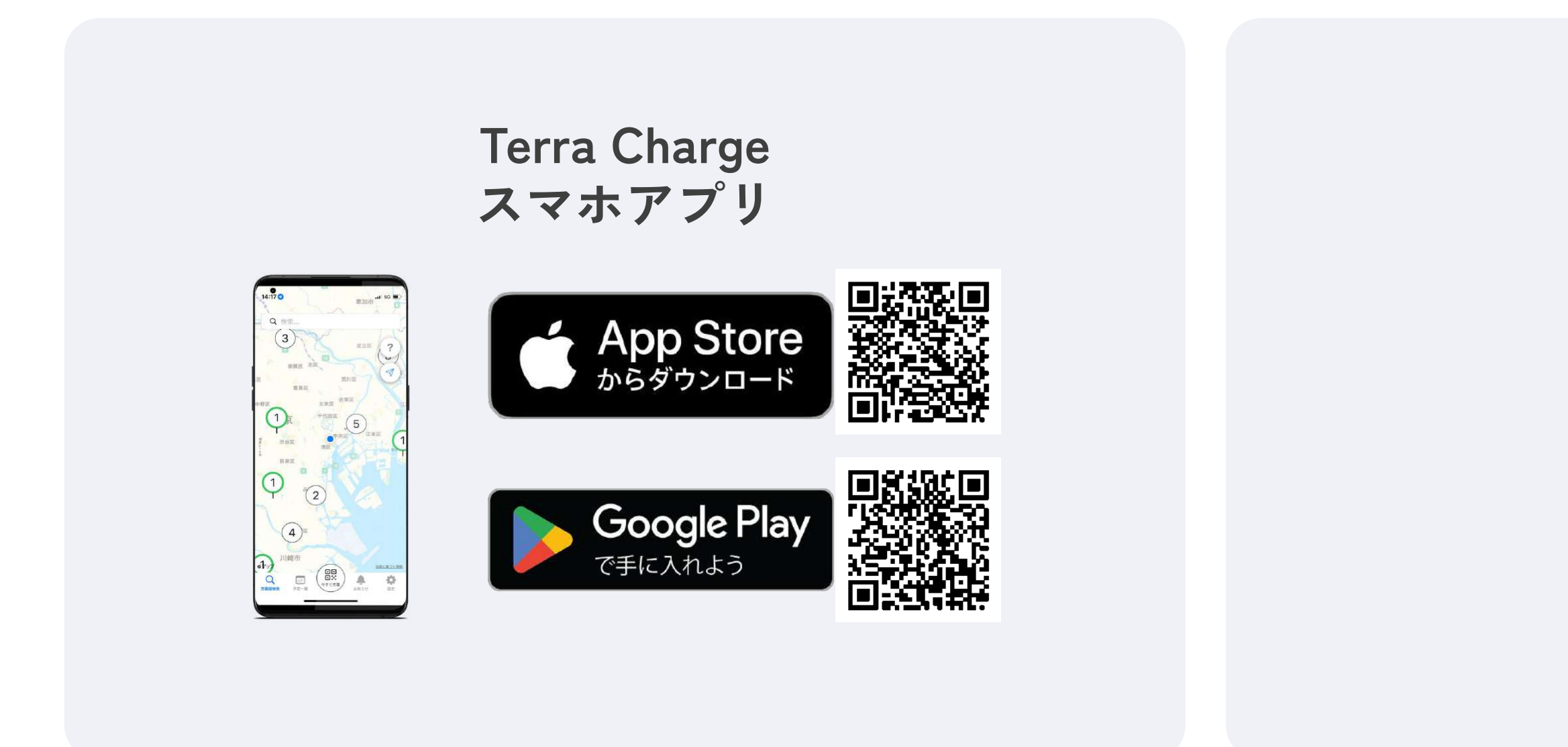

※今後、他キャッシュレス決済も導入予定です。

### クレジットカード

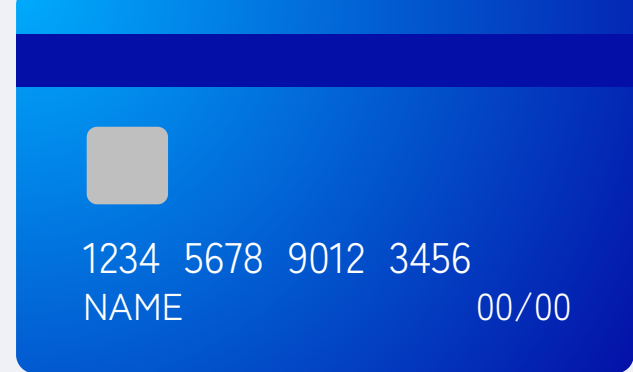

### 普通充電器について

EV Terras

• 🚟 🍥

Canal .

() === () ===

NO Terre

### 充電器IDのQRコード-

充電器の判別や充電のご利用に必要となるQRコードです。充電時にテラチャージアプリで読み取ってください。

### 使い方のQRコード

充電器の使い方を紹介するホームページ をご覧いただくためのQRコードです。 スマホのQRコード読み取り機能からア クセスください。 -充電ケーブル

普通充電器には、ケーブルが 付属しています(Mode3充電)。 J1772という、国内に流通する ほとんどのEVでご利用いただ ける規格を採用しておりま す。テスラ車など規格が異な る場合は、変換コネクタをご 用意いただくとご利用が可能 です。

※充電器の機種によって、外観が異なる場合があります。

ランプ

充電器の状態を示すランプです

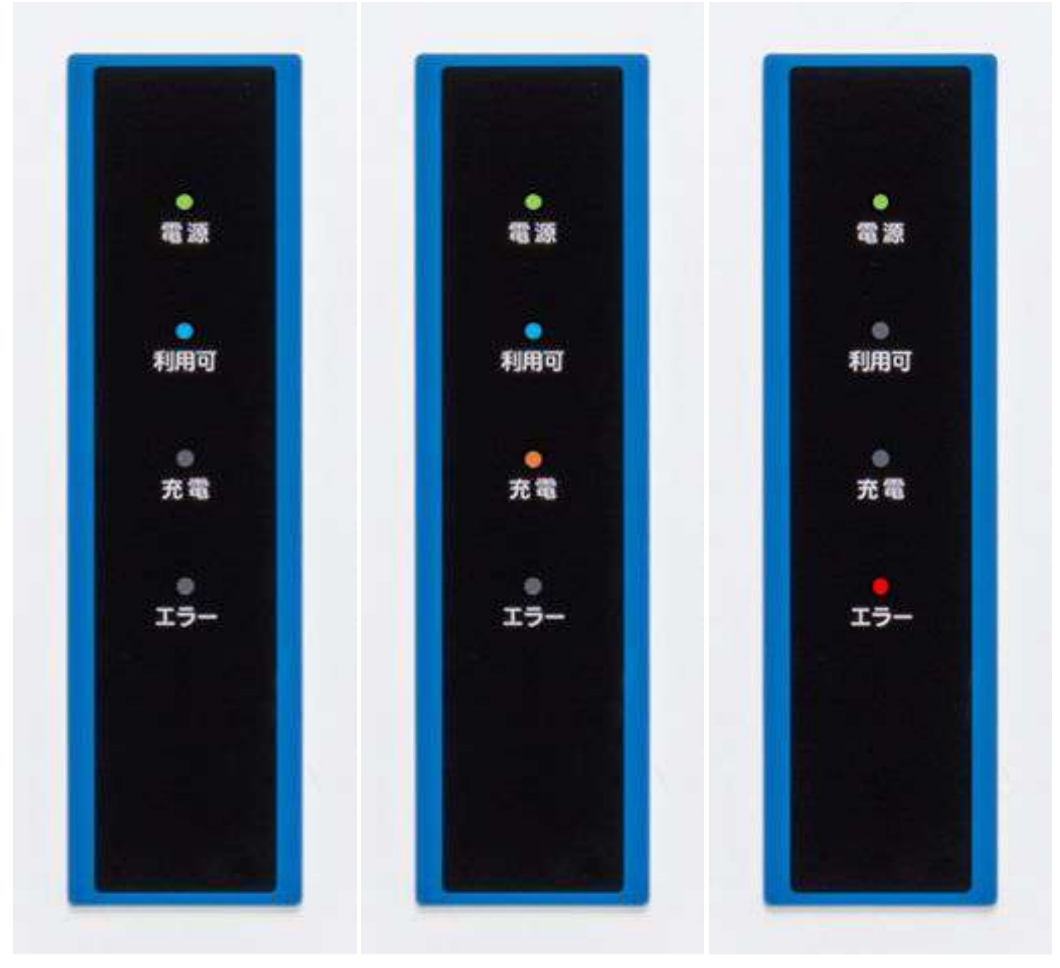

充電利用可能

充電中

**エラー発生中** ※弊社カスタマーサポートまで ご連絡ください。

# ご利用前の準備

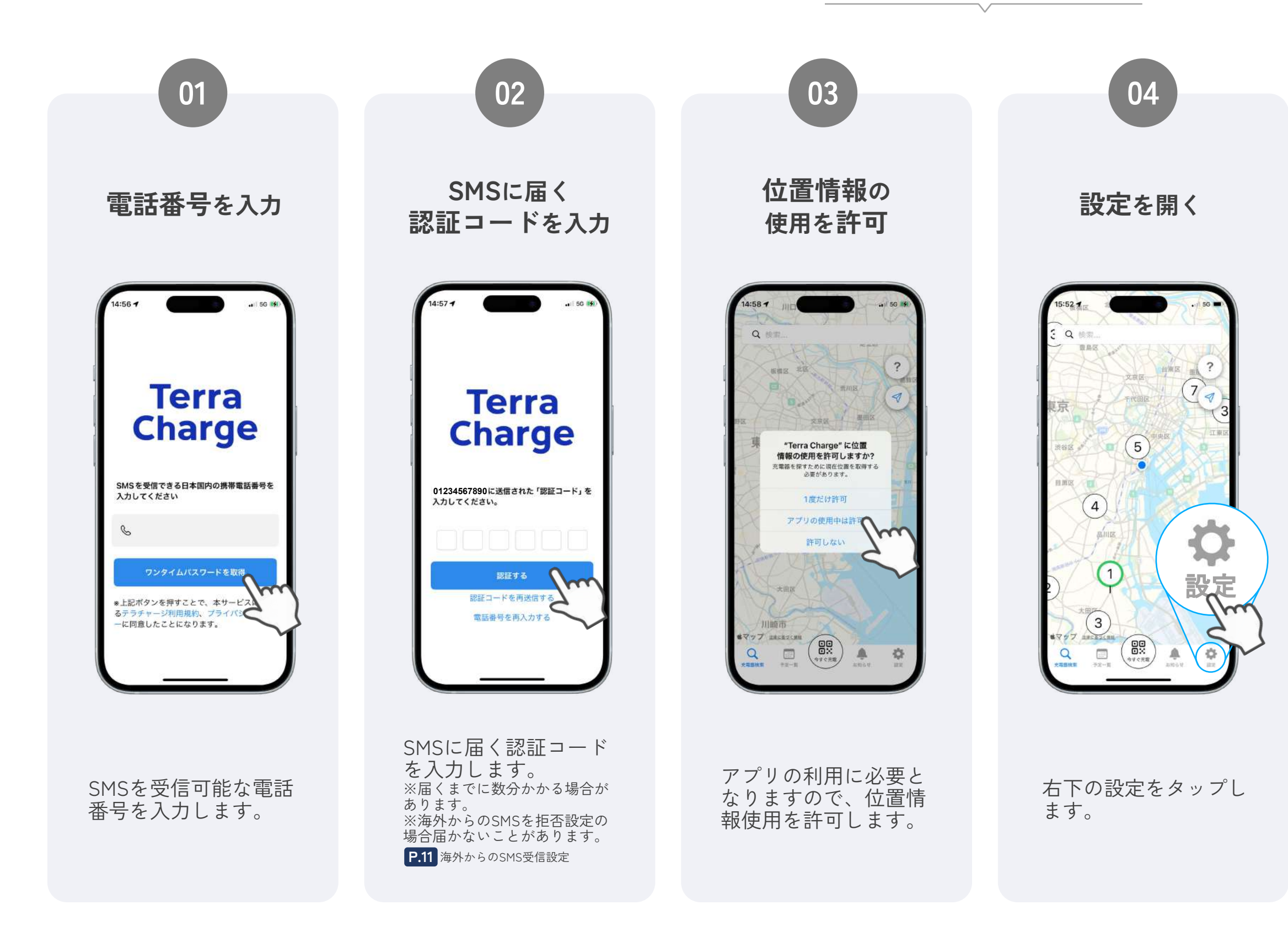

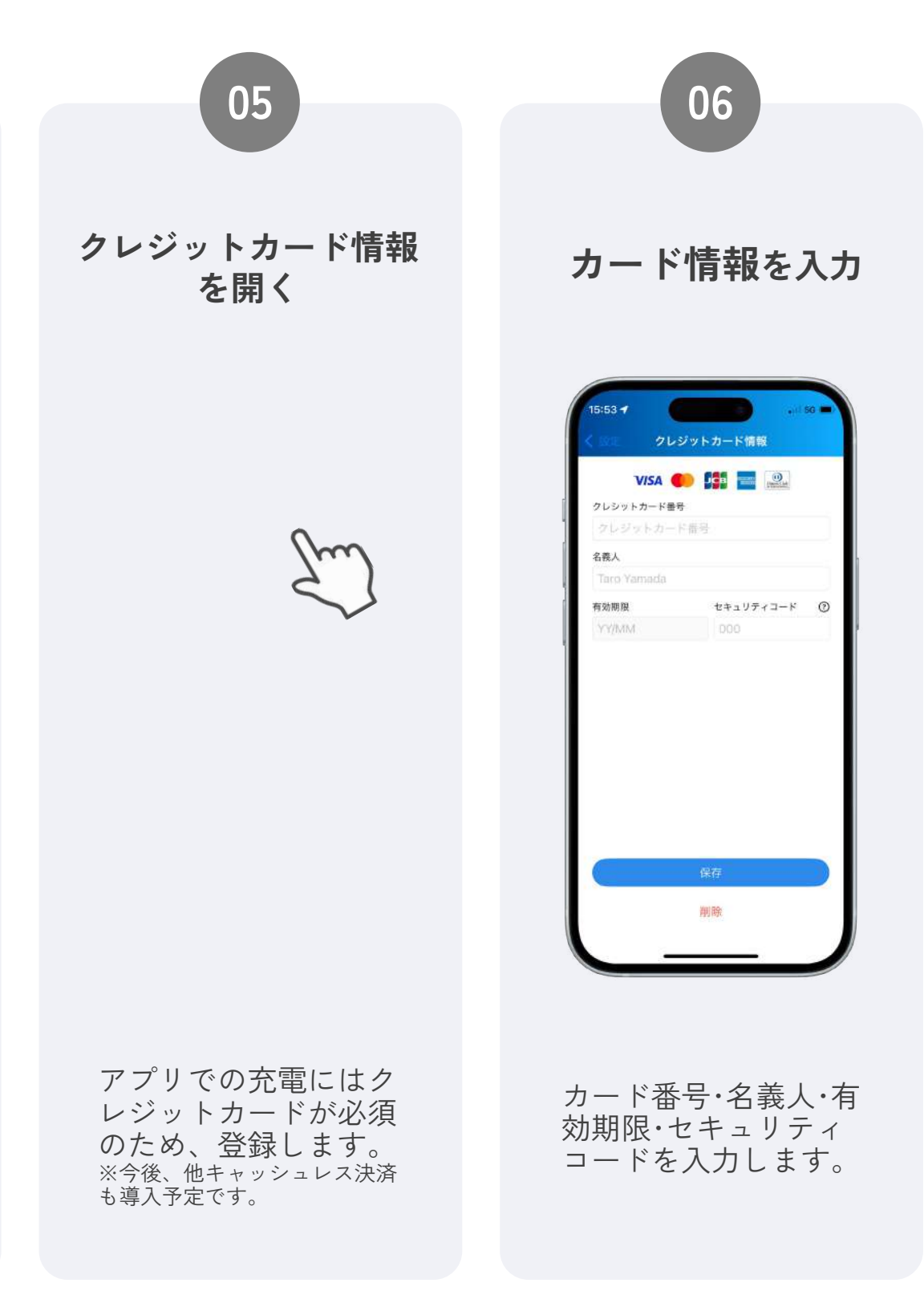

# 充電開始の流れ

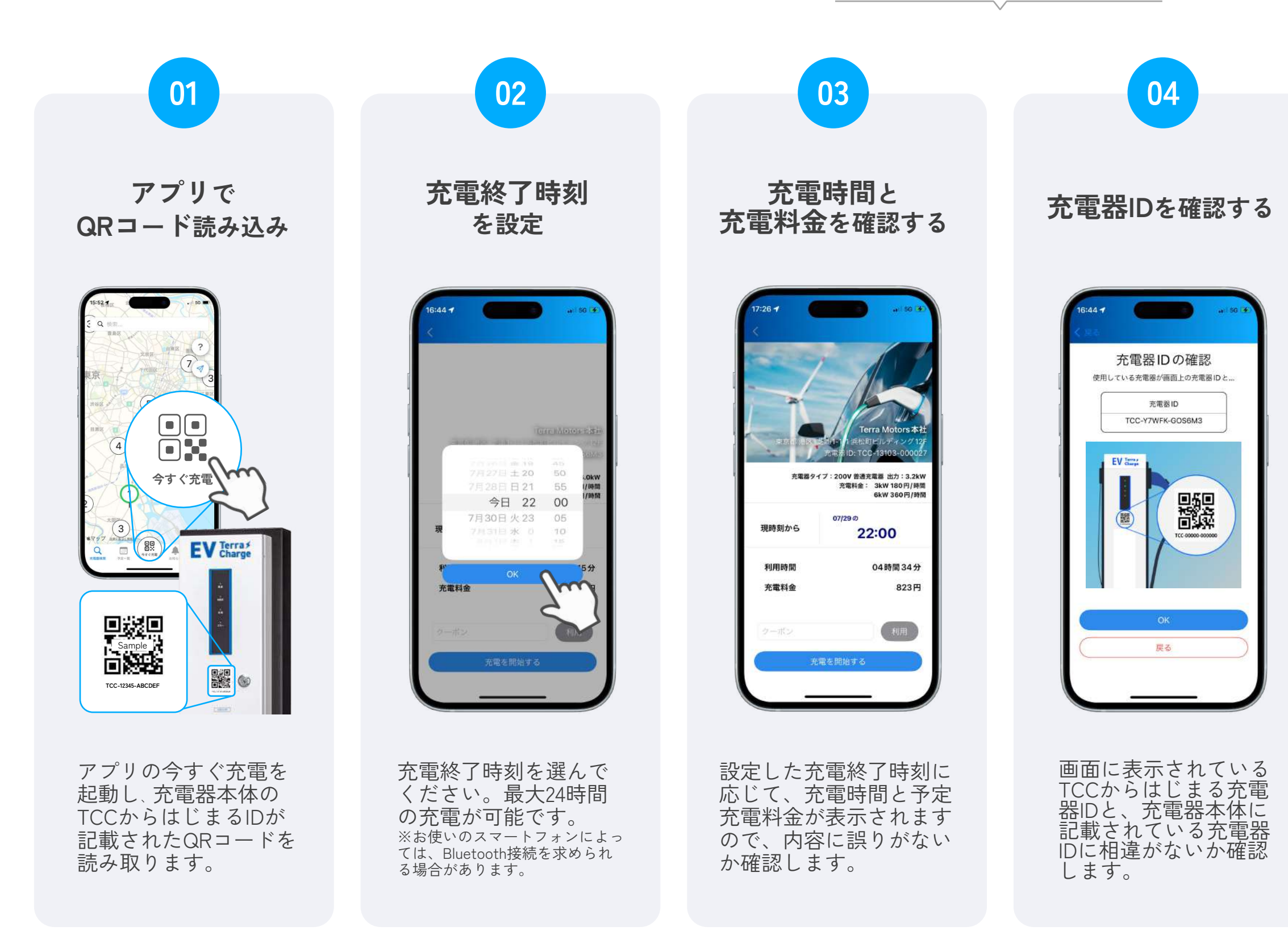

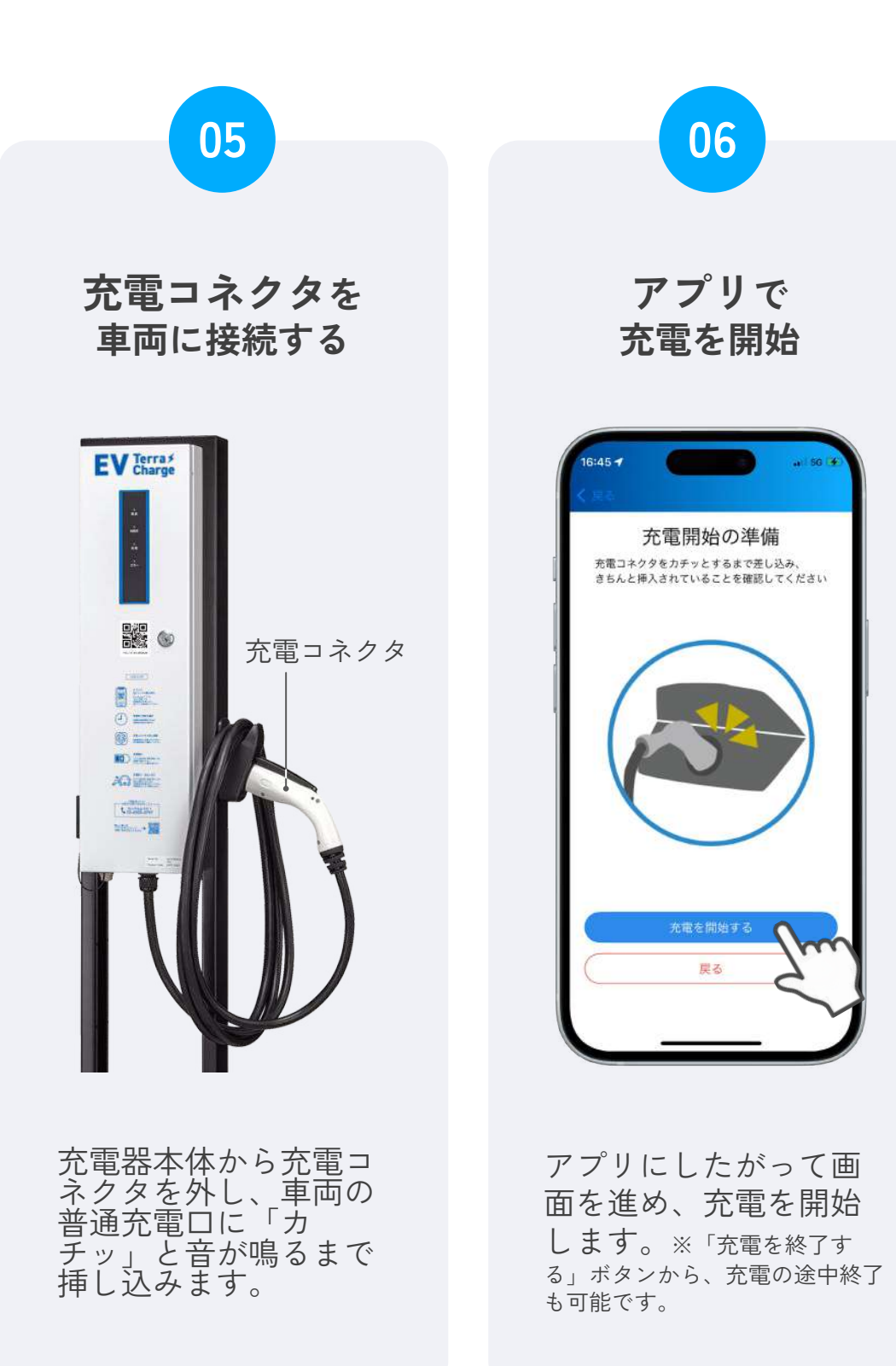

### 充電終了の流れ

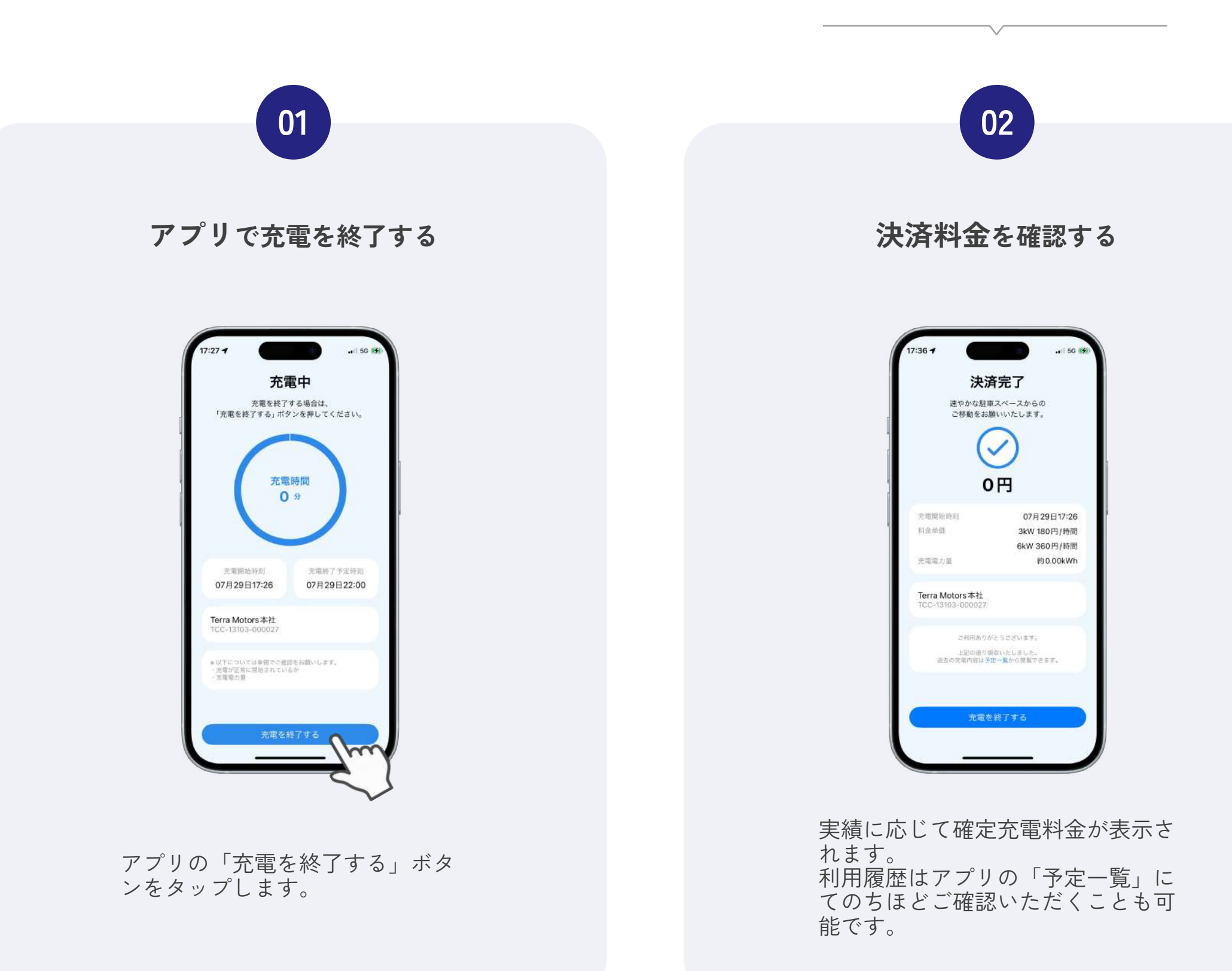

![](_page_7_Picture_2.jpeg)

#### 充電コネクタとケーブルを 充電器本体に戻す

![](_page_7_Picture_4.jpeg)

車両から充電コネクタを外し、充電器 本体に戻します。次の方や安全のた め、ケーブルもまとめて充電器に戻し ていただきますようお願いします。

# こんなときはどうする?

![](_page_8_Figure_1.jpeg)

P.17 マイ充電器コードがわからない

P.18 充電が途中で終了してしまう

P.19 アプリが動かない・問題が解決しない

P.20 充電器がエラー状態になっている

### 登録・ログイン用のSMSが届かない

### 海外からのSMS受信を許可する

海外からのSMS受信が拒否されていると、Terra Chargeアプリの登録およびログイン時に 必要となるSMSが届かない場合があるため、受信の許可をお願いします。お使いのスマー トフォンのご契約キャリアによって、受信許可の設定方法が異なります。

海外からのSMS受信許可設定についての参考URL (2024年7月時点)

#### ドコモ

「海外事業者から送信されたSMSを拒否する」のチェックを**外した状態**にしてください。 https://www.docomo.ne.jp/info/spam\_mail/spmode/sms/#p02

#### au

https://www.au.com/support/service/mobile/trouble/mail/cmail/block/#anc\_05

#### ソフトバンク

「海外電話番号メールの拒否」の項目を「利用しない」の状態にしてください。 https://www.softbank.jp/mobile/support/mail/antispam/mms/fromoversea/

### スマホ本体の空き容量を確認する

スマートフォン本体のストレージ空き容量が 不足していると、SMSを受信できません。不 要なデータを削除するなど、空き容量を増や してから再度お試しください。

![](_page_9_Picture_13.jpeg)

空き容量を増やす方法の一例

- ・スマホ本体のキャッシュ データを削除する
- ・不要なアプリを削除する
- ・不要な写真を削除する

# 初期登録が完了していない

### アカウント情報のご登録

Terra Chargeアプリのご利用にあたって、お名前のご登録を必 須でお願いしております。アプリの「設定」>「アカウント情 報」にて「名前」の項目にご入力をお願いします。 ※お電話番号と名前以外は任意の入力項目のため、未入力でも問題ありません。

|                      | 18:13 f all 50 F                                                                | 18:42 ◀                                                               |  |
|----------------------|---------------------------------------------------------------------------------|-----------------------------------------------------------------------|--|
| 5                    | <ul> <li>アカウント情報</li> <li>クレジットカート</li> <li>利用規約</li> <li>プライバシーボリシー</li> </ul> | 電話番号<br>01012655280<br>メールアドレス<br>example @ email.com<br>名前*<br>山田 太郎 |  |
|                      | <ul> <li>▶ 特定商取引法に基づく表記</li> <li>♥ マイ充電器登録</li> </ul>                           | 郵便番号     0123456     名前*       住所     東京都渋谷区恵比夷1-     山田 太郎           |  |
| sing<br>5 *4<br>5 *4 | <ul> <li>本間合せ。</li> <li>V1.2.1</li> </ul>                                       | 必ず「 <b>名前</b> 」<br>のご入力を<br>お願いします                                    |  |
|                      |                                                                                 | <del>\$77</del>                                                       |  |

![](_page_10_Picture_4.jpeg)

### クレジットカード情報のご登録

Terra Chargeアプリでのお支払いは、クレジットカードに対応 しています。ご利用前にご登録をお済ませください。 ※クレジットカードのご登録がお済みでない場合、お支払いが発生する操作の途中 でエラーが発生してしまいます。※今後、他決済方法も導入予定です。

### 充電器のQRコードを読み取れない

### アプリの「今すぐ充電」から読み取り

充電器のQRコードは、カメラアプリやQR コードリーダーではなく、Terra Chargeアプ リの「今すぐ充電」で読み取ってください。

### カメラのアクセスを許可する

アプリのカメラへのアクセス許可が必要で す。アプリの「今すぐ充電」またはスマホの 設定アプリから、Terra Chargeアプリがカメ ラヘアクセスすることを許可してください。

![](_page_11_Picture_5.jpeg)

![](_page_11_Picture_6.jpeg)

![](_page_11_Picture_7.jpeg)

#### TCCからはじまるQRコードを読み取る

充電器には、複数のQRコードがついていま す。充電をするには、充電器中央付近につい ている「TCC」からはじまる充電器IDが記載 されたQRコードを読み取ってください。

![](_page_11_Picture_11.jpeg)

### 充電コネクタが抜けないか心配

#### 車両側でロックできる場合があります

車種によっては、車両側の充電コネクタが外れないよう、ロックができます。車種によって設定方法が異なりますの で、メーカーサイトのご確認をお願いいたします。

※車両側でロックをしない場合、充電中であってもコネクタを外すことが可能です。外した場合は、充電が途中終了します。 ※一度ロックすると、車種や設定内容によって充電終了後もロックが継続する場合があります。 ※デフォルトで自動ロックされる車種もあります。

**P.15** コネクタロックの解除

**コネクタロック方法についての参考URL** (2024年7月時点)

#### 日産 リーフ

https://www.nissan.co.jp/OPTIONAL-PARTS/NAVIOM/LEAF\_SPECIAL/1901/index.html#!page?guid-a69a68fd-ba26-447f-b32e-d466519311fd&q=コネクタロック&p=1

#### 日産 アリア

https://www.nissan.co.jp/OPTIONAL-PARTS/NAVIOM/ARIYA\_SPECIAL/2201/index.html#!page?pz1aj1-a69a68fd-ba26-447f-b32e-d466519311fd

#### トヨタ プリウスPHEV

https://manual.toyota.jp/prius/2303/phev/ja\_JP/contents/vhch02se020403.php

車種名コネクタロック 〇〇 でネット検索すると車種に合った情報が見つかる場合があります。

![](_page_12_Picture_13.jpeg)

### 充電コネクタが車両から抜けない

#### リリーススイッチをしっかり押す

車両側につながる充電コネクタにはリリース スイッチがついていますので、抜くときには しっかりと押しながら充電ケーブルを抜いて ください。

#### 車両側でコネクタがロックされている場合があります

車種によっては、車両側で充電コネクタがロックされます。一般的には車内の充電コネ クタロックスイッチやワイヤレスキーでロックを解除できますが、車種によって設定方 法が異なりますので、メーカーサイトのご確認をお願いいたします。

![](_page_13_Picture_5.jpeg)

日産リーフ https://www.nissan.co.jp/OPTIONAL-PARTS/NAVIOM/LEAF\_SPECIAL/1901/PG/guid-f2d2d083-8919-4b03-bf29-402bcf344f57.html

日産 アリア https://www.nissan.co.jp/OPTIONAL-PARTS/NAVIOM/ARIYA\_SPECIAL/2201/index.html#!page?pz1aj1-f2d2d083-8919-4b03-bf29-402bcf344f57

トヨタ プリウスPHEV https://manual.toyota.jp/prius/2303/phev/ja\_JP/contents/vhch02se020403.php

![](_page_13_Picture_9.jpeg)

※充電器側には、充電コネクタのロック機構がありません。コネクタが抜けない場合は、上記2点をお試しください。

![](_page_13_Picture_11.jpeg)

### マップ上で使いたい充電器が見つからない

### 充電器本体のQRコードを読み込む

充電器が目の前にあるときは、アプリの「今すぐ充電」 から充電器中央付近にある「TCC」からはじまる充電器 IDが記載されたQRコードを読み込むと、そのまま充電を 開始するための画面に移動できます。

![](_page_14_Picture_3.jpeg)

![](_page_14_Picture_4.jpeg)

マップ上に表示されていない場合は、集合住宅の充電器など、利用 者を限定している専用充電器である可能性があります。専用充電器 はマイ充電器コードを登録することで、マップに表示されるように なり、ご利用が可能となります。

0 0 設定 (4) ÷Ö

### マイ充電器コードをアプリに登録する

P.09 マイ充電器コードについて

|    | SCAL.        |
|----|--------------|
| 8  | アカウント情報      |
| ⊟  | クレジットカード情報   |
|    | 利用規約         |
| 80 | プライバシーポリシー   |
|    | 特定商取引法に基づく表記 |
| Ş  | マイ充電器登録      |
| c  | お問合せ く       |
|    |              |

|             |       | マイ充 | 11日日日  | 2 |  |
|-------------|-------|-----|--------|---|--|
| マイオ<br>MVC- | 「電器コー | - K |        |   |  |
|             |       |     |        |   |  |
|             |       |     | teriar |   |  |
|             |       |     | 1710   |   |  |
|             |       |     |        |   |  |
|             |       |     |        |   |  |
|             |       |     |        |   |  |
|             |       |     |        |   |  |
|             |       |     |        |   |  |
|             |       |     |        |   |  |

充電が途中で終了してしまう

### カチッと音が鳴るまでコネクタを挿す

車両側につながるコネクタの接続が甘いか、 コネクタが抜けてしまった可能性がありま す。カチッと音がなるまで、コネクタを奥ま で挿してください。また、意図しないコネク タの脱落を防ぐには、車両側でのコネクタ ロックもご検討ください。**P.14**コネクタロック方法

### 満充電済みまたは車両側で終了された

満充電になると、充電が自動で終了します。 また、車両側で充電を制御する機能がONの 場合、Terra Chargeアプリでの設定時間に関 わらず、車両側で充電が終了されます。特に **タイマー機能**はエラーの原因となる場合があ るため、OFFにして再度お試しください。

![](_page_15_Picture_5.jpeg)

![](_page_15_Picture_6.jpeg)

※充電が途中で終了した場合、充電料金のご請求は「実際に充電された時間分のみ」となります。充電されなかった時間の充電料金は請求されません。

### 停電

施設で停電が発生する等、充電器への電力供 給が停止されると、充電も中断されます。た だし、基本的には停電が回復後、自動で充電 が再開されます。

![](_page_15_Picture_11.jpeg)

### アプリが動かない・問題が解決しない

### アプリを一度終了する

アプリを一度終了し、再度アプリを立ち上げ てみてください。

![](_page_16_Picture_3.jpeg)

![](_page_16_Picture_4.jpeg)

### アプリの登録内容を確認する

Terra Chargeアプリのご利用に必要な、お名 前の登録やクレジットカード情報の登録が完 了していない可能性があります。アプリの設 定よい確認をお願いします。

P.12 アカウント情報・クレジットカード情報の登録方法

![](_page_16_Picture_8.jpeg)

### アップデートや再インストールを試す

まず、アプリは最新版にアップデートしてく ださい。スマホのOSもアップデートをして いただくと改善することがあります。 改善しない場合は、アプリを一度削除し再イ ンストールをお願いします。

![](_page_16_Picture_12.jpeg)

### 充電器がエラー状態になっている

#### カスタマーサポートまでお知らせください

右のように、充電器のエラーランプが点灯している時は、当社カスタマーサポートま たは設置施設様での対応が必要になる場合があります。 まずは、当社カスタマーサポートまで、エラーランプが点灯している旨をご連絡くだ さいませ。

お手数をおかけしますが、ご協力の程よろしくお願い申し上げます。

#### Terra Charge カスタマーサポート

TEL 03-6824-0797 (24時間365日対応) MAIL customer@terra-charge.co.jp(平日9:00~18:00対応)

![](_page_17_Figure_9.jpeg)

※充電器の機種によって、外観が異なる場合があります。

お問い合わせ

お困りの際は、Terra Charge カスタマーサポートまでお問い合わせくださいませ

Terra Chargeカスタマーサポート 対応時間 24時間365日

03 - 6824 - 0797

メールサポート

customer@terra-charge.co.jp

対応時間 平日9:00~18:00

![](_page_18_Picture_8.jpeg)

# 公式LINEサポート

![](_page_18_Picture_10.jpeg)

![](_page_18_Picture_11.jpeg)

# **Terra Charge**

©Terra Charge Corporation

Terra Charge 株式会社 | 設立:2010年4月 (代表取締役社長:徳重徹 本社所在地:東京都港区芝浦1-1-1浜松町ビルディング12階 国内拠点:東京・大阪・名古屋・沖縄